## Gabay kung Paano Patunayan na Nabakunahan na ng Corona-19 -Sabay na QR check-in at pagpapatunay na nabakunahan-

## □ Naver

| l+install ang app or i+update                                                                                                    | Pumunta sa naver<br>app at alugin (QR<br>check-in)                                                                                                    | Pagsang-ayon sa mga<br>tuntunin at kondisyon<br>(QR check- <del>i</del> n at<br>pagpapatunay na<br>nabakunahan)                                                                                                    | Sertipikasyon ng<br>QR ×<br>COOV                                                                                                    |
|----------------------------------------------------------------------------------------------------|----------------------------------------------------------------------------------------------------|----------------------------------------------------------------------------------------------------|----------------------------------------------------------------------------------------------------|
|                                                                                                    | 1.15 🖬 v 40 4 4 10 5 4 30% 2<br>= 0441375 14 🗅 👄                                                                                                    | KAVER     CON     GR & CON     Sector 20 (10)     Sector 20 (10)     Sector 20 (10)     Sector 20 (10)     Sector 20 (10)     Sector 20 (10)     Sector 20 (10)     Sector 20 (10)                                              | 9/41<br>요장을 위한 OR코드<br>이용에서 Hele Sound a Hele Hele<br>기관으로 모양 전체 문제에도<br>에는 Source Source Source Source                                                                                                  |
|                                                                                                    |                                                                                                    | <ul> <li>&gt; 질병 유리는 기정보소 수실 및 의용 (필수)</li> <li>&gt; 실명 운리는 가정보소 수실 및 의용 (필수)</li> <li>&gt; 나타에 개강 전보 제공 (필수)</li> <li>&gt; 나타에 개강 전보 제공 (필수)</li> <li>&gt; 나타에 개강 전보 제공 (필수)</li> <li>&gt; 나타에 개강 전보 제공 (필수)</li> </ul>        |                                                                                                    |
| Android Al@X)<br>HIOIHI @ Li2로드                                                                                                    | 23" # 81 0/4 12 - 60/4 11                                                                                                    | <ul> <li>실명원가 한 가격전체 수 있 것 위해 (실수)</li> <li>내 데이에 개인한 또 가격 및 것 위해 (실수)</li> <li>내 데이에 개인한 또 가격 (실수)</li> <li>내 데이에 가전한 또 가격 (실수)</li> <li>의 데이션 가전 (실수)</li> <li>의 데이션 가전</li> </ul>                                            | 는 NET ANG (AD)<br>전문 환료<br>COOK ANG TANG I BIR NY                                                                                                    |
| Kung hindi ito ang<br>pinakabagong<br>bersyon ng naver app<br>makokonekta ang<br>Android phone sa<br>Google play, at ang<br>iphone naman sa App<br>store | Sa mga hindi pa<br>nabakunahan gamitin<br>ang QR check-in, sa<br>mga nabakunahan<br>kung pindutin ang<br>'kunin ang<br>impormasyon sa<br>bakuna' mapapalitan<br>ng nakumpirmang QR<br>Code ng<br>nabakunahan na ba o<br>hindi pa | Bago kunin ang<br>impormasyon tungkol<br>sa bakuna, ang<br>sinasang-ayunang<br>tuntunin at kondisyon<br>para sa<br>pagkolekta/pagbibigay<br>ng impormasyon ay<br>ang impormasyong<br>nakaimbak lamang sa<br>loob ng smartphone. | Ang QR × COOV<br>(QRCOOV) na kung<br>saan maaaring suriin<br>kung nabakunahan ka<br>na ba o hindi pa ay<br>nalikha na.<br>(Mangyaring i-update<br>ang impormasyon<br>para sa pangalawang<br>pagbabakuna) |

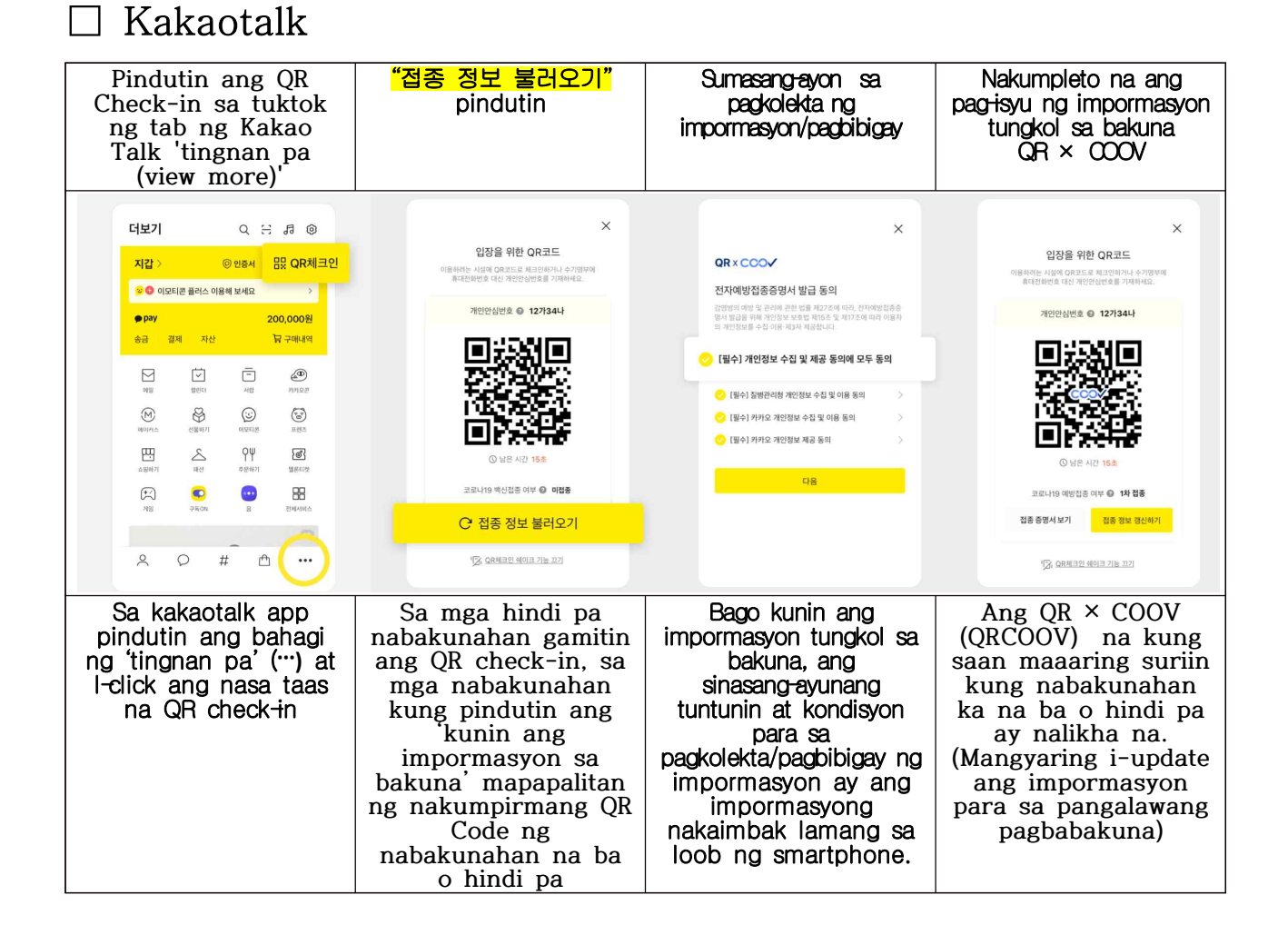

<Ang pagsasaling ito ay ginawa ng Danuri Call Center 1577-1366>